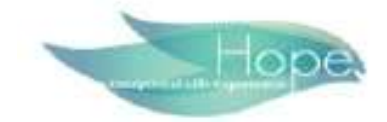

## ACCESSING YOUR PAY STATEMENTS

Follow these login instructions to access your paystubs and W2s within the mobile app:

Installing the Mobile App:

- From your device, open your App store or Google play store
- •
- Search "HCMToGo" and download/install

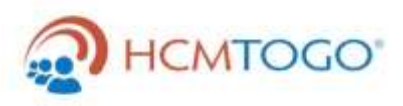

Login Instructions

- 1. Open the App
- 2. Select Region: North America
- 3. Company Short Name: `90873`
- 4. Username: First initial + last name (e.g., `jsmith`)
- 5. Temporary Password: `HHS(last 4 digits of employee's SSN)!`
- 6. Receive Code: Choose text or email
- 7. Enter Code: Input the code received
- 8. Old Password: Same as temporary password
- 9. New Password: Create a new password meeting these criteria:
- At least 8 characters
- At least one uppercase letter
- At least one lowercase letter
- At least one number or symbol
- 10. Confirm New Password: Re-enter your new password

## Notes

- Remember your new password!
- For assistance: Contact HR

If you experience any issues, double-check for typos in your entries.